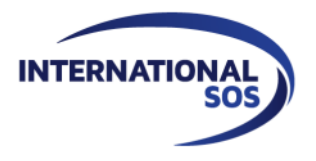

# **TUTORIAL ACTIVATION OF AUTOMATIC ALERTS**

<section-header><page-header><image><text><text><text><text><text><text>

# Log in to <a href="https://www.internationalsos.com/members\_home/login/login.cfm">https://www.internationalsos.com/members\_home/login/login.cfm</a>

#### **Click on "Email Subscription"**

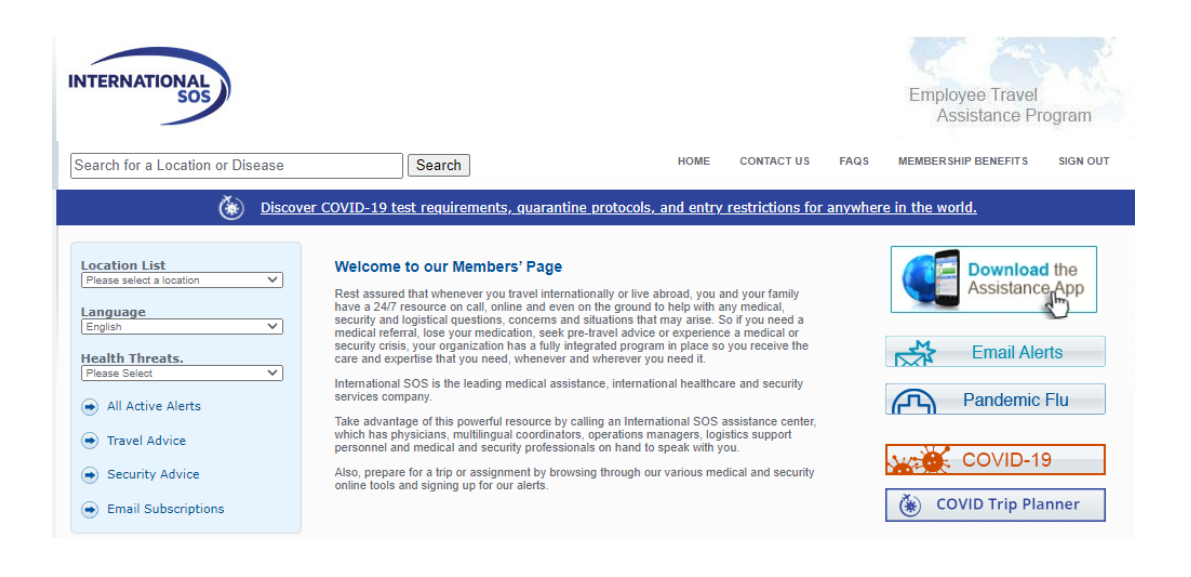

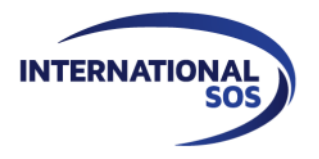

#### Login or register with your email address

| ployee Travel<br>Assistance Program   |                                                                                    |                                                                                                    |
|---------------------------------------|------------------------------------------------------------------------------------|----------------------------------------------------------------------------------------------------|
| nts around the world.                 | rts to keep you up to date with the latest d∉                                      | My Alerts   Logon<br>Email alerts<br>You can choose to receive a number of email alerts                                                                     |
| uive email alerts,<br>below and click | Login for existing users<br>before,<br>er.<br>Login.<br>Email<br>address:<br>Login | How do I register If you have not registered to receive email alerts beforthen enter your name and email address to register. Name: Email address: Register |
|                                       | Login                                                                              | Email<br>address:<br>Register                                                                                                    |

New User ? Enter your name and email address Existing user? Enter your email address

**Please note**: you will receive an email, you will have to click on the link to activate your account and then login as an existing user.

Once logged in, you will be taken to the page below to update your alert activation

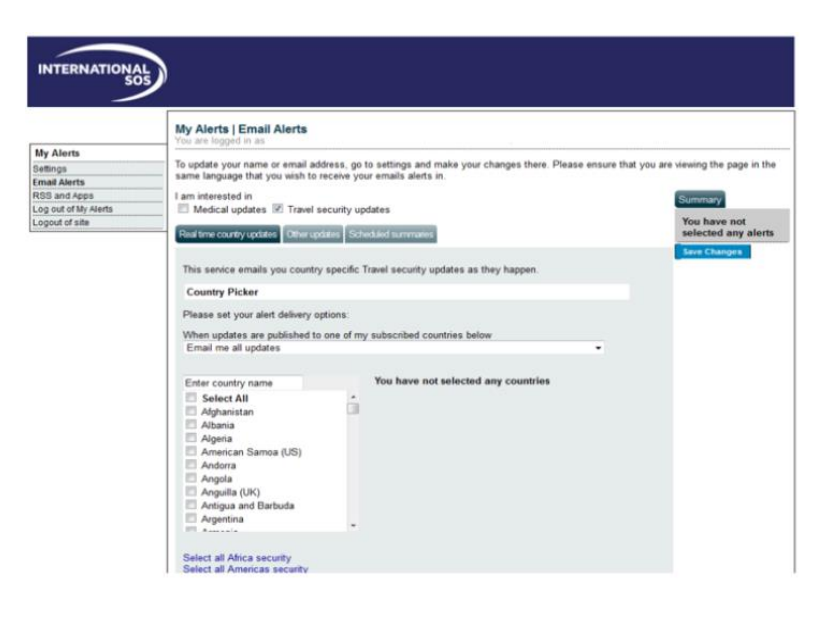

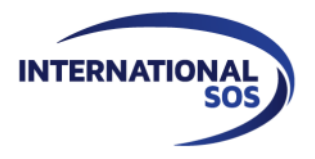

## Update your name and/or email address

| My Alerts<br>Settings<br>Email Alerts | Settings       To modify your name or email address, change the information in the fields below and press the save changes button.       Name:     example       Email address:     example@companydomain.com |                                                                                                |
|---------------------------------------|----------------------------------------------------------------------------------------------------|------------------------------------------------------------------------------------------------|
|                                       | Delete alerts registration                                                                                                    | Summary<br>You have not<br>selected any alerts<br>You have unsaved<br>changes.<br>Save Changes |

Under My Alerts on the left, click on Settings, update your contact information and then click Save.

To delete your account, click on "Delete Alert Registration". Note: This will permanently delete your account. You will need to re-register if you wish to receive future subscriptions.

## Add/remove your subscriptions: real time country information

| am interested in<br>Medical updates I Travel secur<br>Roll time country updates Other splates                                    | nty updates S                                            | elect the type of alert you wish to<br>eceive                                                          |
|----------------------------------------------------------------------------------------------------|----------------------------------------------------------|----------------------------------------------------------------------------------------------------|
| This service emails you country spectrum<br>Country Picker                                                                       | cific Medical and Travel security upd                    | lates as they happen.                                                                                  |
| Please set your alert delivery options<br>When updates are published to one<br>Email me all updates                              | e<br>of my subscribed countries below                    | Choose the alert options you wish to receive (all alerts, special advisories, evacuation notification) |
| Enter country name<br>MED NON-MED<br>Select All<br>Afghanistan<br>Albania<br>Algeria<br>American Samoa (US)<br>Andorra<br>Angola | You have selected<br>Medical<br>(2)<br>Cambodia<br>India | the following countries:<br>Non-Medical<br>Afghanistan<br>Iraq                                         |

<u>Please note</u>: remember to save your changes so that they are active.

For more information, contact your account manager or directly <u>france@internationalsos.com</u>